## Gardez votre écran d'accueil organisé en réinitialisant la mise en page (2023)

Par Abbey Dufoe

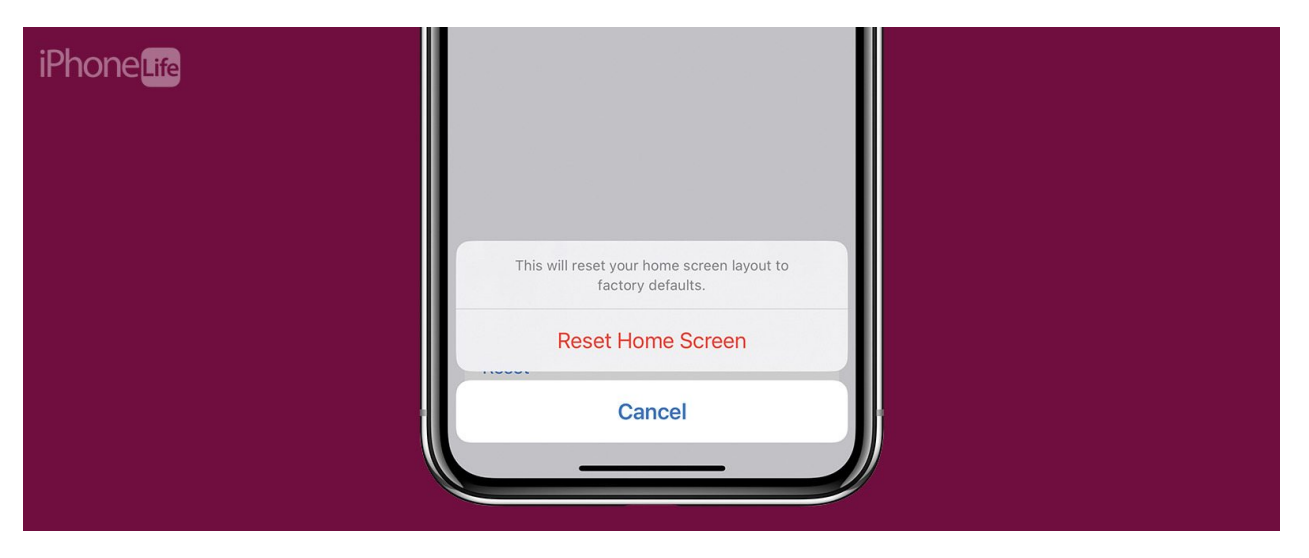

\* Cet article fait partie de la newsletter Tip of the Day de *l'iPhone Life*.

## Inscrivez-vous

Parfois, vous devez faire un peu de nettoyage de l'application.

Peut-être que votre enfant a déplacé vos applications, ou peut-être que vous voulez simplement voir quelles applications vous avez actuellement installées.

Si vous avez beaucoup d'applications, il peut être facile de perdre leur trace, même si elles sont organisées en dossiers.

Si vous recherchez un nouveau départ, suivez quelques étapes rapides dans vos paramètres pour réinitialiser la disposition de votre écran d'accueil sur iPhone ou iPad.

## Pourquoi vous allez adorer cette astuce:

- Si votre écran d'accueil est trop encombré, vous pouvez réinitialiser la mise en page à son paramètre par défaut.
- Organisez votre écran d'accueil comme vous le souhaitez après la réinitialisation.

## Comment réinitialiser l'écran d'accueil sur iPhone et iPad

Cette astuce fonctionne sur les iPhones exécutant iOS 16 ou plus récent, et les iPads exécutant iPadOS 16 ou plus récent.

Que votre écran d'accueil devienne trop encombré ou que vous cherchiez simplement à réorganiser complètement les applications sur votre appareil, Apple a facilité la réinitialisation de la disposition de votre écran d'accueil.

Pour plus de conseils organisationnels sur iPhone et iPad, assurez-vous de vous inscrire à notre newsletter gratuite Tip of the Day. Maintenant, voici comment réinitialiser votre écran d'accueil sur iPhone et iPad:

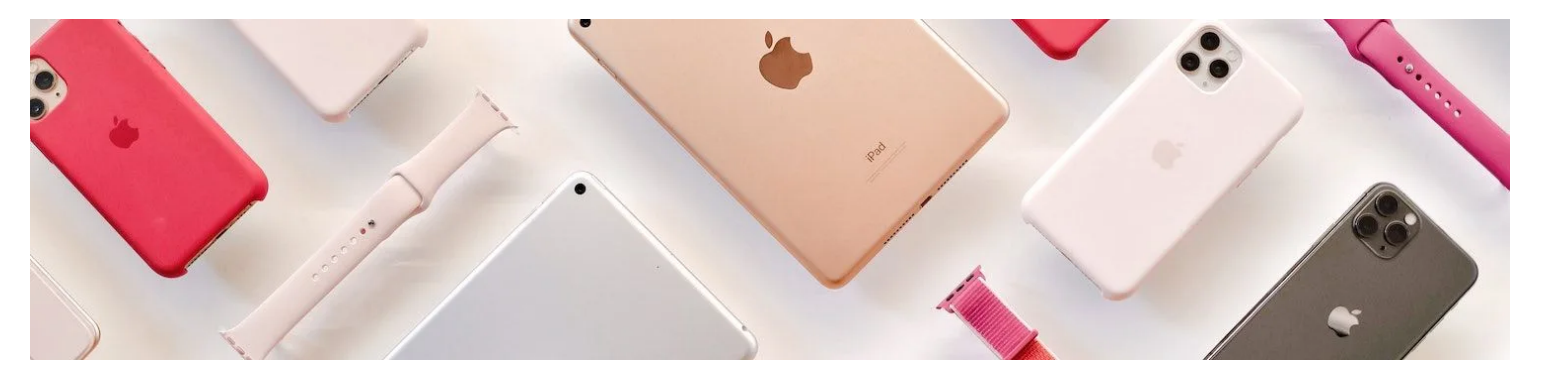

Obtenez un conseil quotidien chaque jour (avec des captures d'écran et des instructions claires) afin de pouvoir maîtriser votre iPhone en seulement une minute par jour.

Avertissement : Si vous rétablissez la disposition Apple par défaut de vos applications, toutes vos applications seront supprimées de leurs dossiers.

| 12:00   | - <b>1</b>                | <b>२ 91</b> |
|---------|---------------------------|-------------|
|         | Settings                  |             |
| $\odot$ | General                   | >           |
|         | Control Center            | >           |
| *       | Display & Brightness      | >           |
|         | Home Screen & App Library | >           |
| (1)     | Accessibility             | >           |
|         | Wallpaper                 | >           |
| ØE      | StandBy                   | >           |
|         | Siri & Search             | >           |
| [y]     | Face ID & Passcode        | >           |
| SOS     | Emergency SOS             | >           |
| ۲       | Exposure Notifications    | >           |
|         | Battery                   | >           |
|         | Privacy & Security        | >           |
|         |                           |             |
| Ą       | App Store                 | >           |
|         | Wallet & Apple Pay        | >           |

1. Ouvrez l'application Paramètres, puis appuyez sur Général.

| 12:01 🕇       |               | .ıl 🗢 91 |
|---------------|---------------|----------|
| Settings      | General       |          |
| iPhone Stora  | age           | >        |
| Background    | >             |          |
|               |               |          |
| Date & Time   | 9             | >        |
| Keyboard      |               | >        |
| Fonts         |               | >        |
| Language &    | Region        | >        |
| Dictionary    |               | >        |
|               |               |          |
| VPN & Devi    | ce Management | >        |
|               |               |          |
| Legal & Reg   | ulatory       | >        |
| Transfer or I | Reset iPhone  | >        |
| Shut Down     |               |          |
|               |               |          |
|               |               |          |

2. Faites défiler vers le bas et appuyez sur Transférer ou réinitialiser l'iPhone.

3. Sélectionnez Réinitialiser. Soyez prudent dans ce menu - vous pouvez faire de sérieux dommages à vos paramètres et à votre

|   | 12:01 <b>- 111 - 111</b>                                                                                                    |  |
|---|----------------------------------------------------------------------------------------------------|--|
| < | Back Transfer or Reset iPhone                                                                                                    |  |
|   |                                                                                                    |  |
|   | Prepare for New iPhone                                                                                                    |  |
|   | Make sure everything's ready to transfer to<br>a new iPhone, even if you don't currently<br>have enough iCloud storage to back up. |  |
|   | Get Started                                                                                                    |  |
|   |                                                                                                    |  |
|   | Reset                                                                                                    |  |
|   | Erase All Content and Settings                                                                                                    |  |

appareil ici!

| 12:01 <b>-7</b>                                                                                                    |
|----------------------------------------------------------------------------------------------------|
| <b>K</b> Back Transfer or Reset iPhone                                                                                             |
|                                                                                                    |
| Prepare for New iPhone                                                                                                    |
| Make sure everything's ready to transfer to<br>a new iPhone, even if you don't currently<br>have enough iCloud storage to back up. |
| Get Started                                                                                                    |
|                                                                                                    |
| Reset All Settings                                                                                                    |
| Reset Network Settings                                                                                                    |
| Reset Keyboard Dictionary                                                                                                    |
| Reset Home Screen Layout                                                                                                    |
| Reset Location & Privacy                                                                                                    |
| Cancel                                                                                                    |
|                                                                                                    |

4. Appuyez sur Réinitialiser la disposition de l'écran d'accueil.

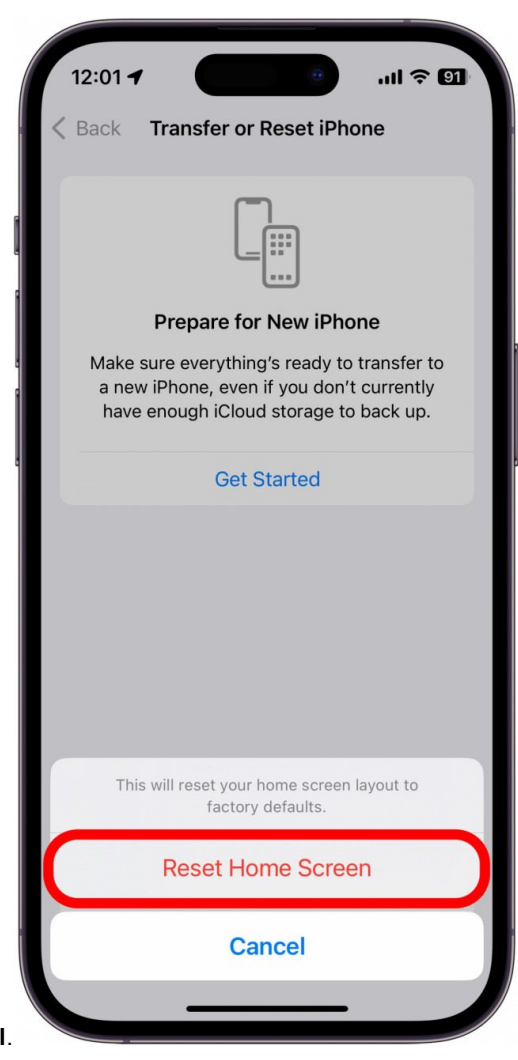

5. Confirmez la réinitialisation de l'écran d'accueil.

Après confirmation, tous les dossiers seront supprimés et tous les widgets supprimés de votre écran d'accueil.

La disposition par défaut de l'écran d'accueil de l'iPhone sera restaurée.

Cette mise en page commence par les widgets Météo et Calendrier, suivis de toutes les applications Apple.

Après cela, vous verrez toutes vos applications tierces par ordre alphabétique sur plusieurs pages de l'écran d'accueil.

Maintenant que vous avez restauré votre écran d'accueil, consultez ces conseils pour l'organisation de l'écran d'accueil de l'iPhone.

Maîtrisez votre iPhone en une minute par jour: Inscrivez-vous ici pour recevoir notre conseil du jour GRATUIT directement dans votre boîte de réception.

Détails de l'auteur

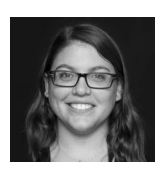

Abbey Dufoe est rédactrice indépendante et productrice Web dans une organisation à but non lucratif basée à Princeton, dans le New Jersey.

Recherche et mise en page: Michel Cloutier CIVBDL 20230903 "C'est ensemble qu'on avance"